# 塔屋(ペントハウス)の入力方法

STRDESIGN は塔屋(ペントハウス)には対応していませんので、以下の様な入力で対応して下さい。

<塔屋の入力例(3階建て)>

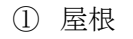

3階で入力。

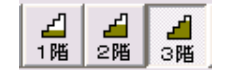

塔屋部分を除いて屋根を入力します。

※この例の場合、屋根勾配を0に設定しています。

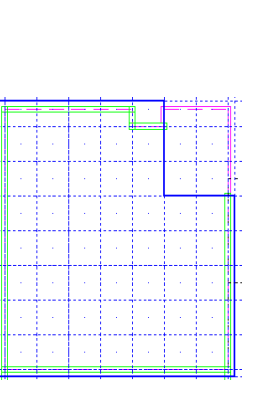

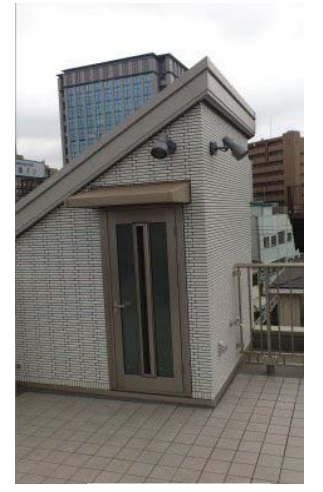

<塔屋>

2 母屋

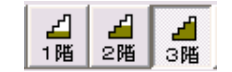

※屋根勾配が0の場合、小屋束の入力は不要です。

③ 積載荷重

4 階床組みで入力。

3階で入力。

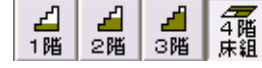

「1・ 床上に積載」を選択し、該当部を囲むように入力します。

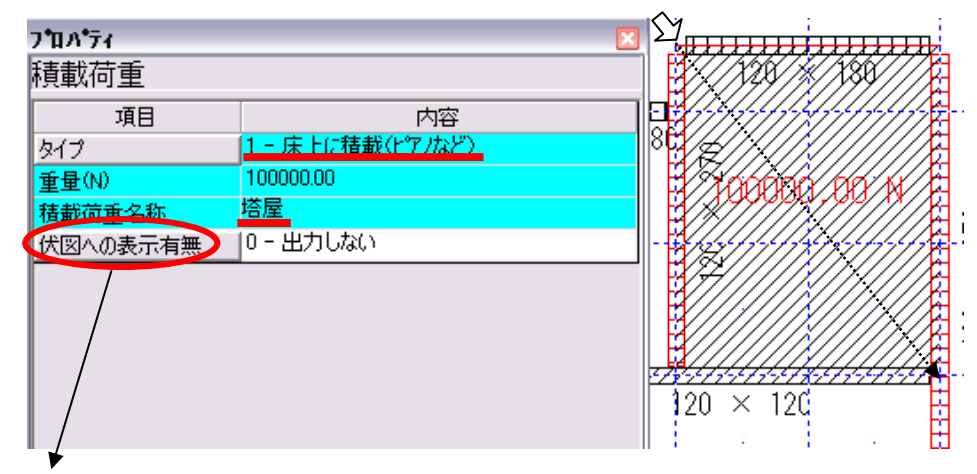

伏図への表示有無「1・出力する」にすると、構造計算書「小屋伏図」に表記されます。

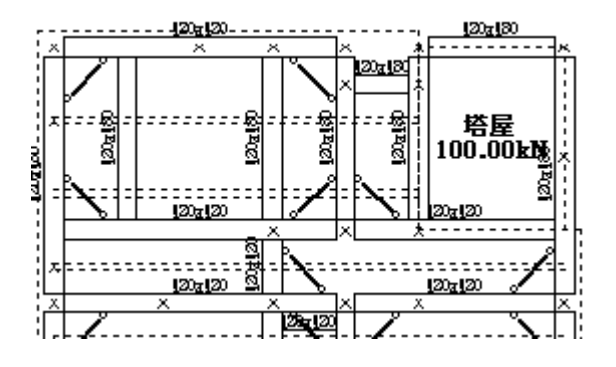

4 階床組みで入力。 1 階 2 階 3 階 床組

※タイプ「1-小屋裏収納床組」で入力します。

| プロパティ   |                             | 3 |                                                                                                    | 4  |
|---------|-----------------------------|---|----------------------------------------------------------------------------------------------------|----|
| 床組      |                             |   | 1///128////14                                                                                                    | a  |
| 項目      | 内容                          |   |                                                                                                    | ţ  |
| タイプ     | 1 - 小屋裏収納床組 📃 👻             |   | 80                                                                                                    | Ē  |
| 水平構面タイプ | 0一般の床組<br>                  |   |                                                                                                    | ŧ  |
| 根太方向    | 1 = 小屋袰収納床組<br> 2 = バルコニー床組 |   |                                                                                                    | ħ  |
|         | 8 - 階段下エリア(根太を持たない)         |   | F/2///////////////////////////////////                                                                                                    | Ħ  |
|         | 19 - 床なし(吹扱)<br>10 - 根太レス床  |   |                                                                                                    | E  |
|         |                             |   |                                                                                                    | ŧ  |
|         |                             |   | 27 1 2 - 1 2 - 1 - 1 | Ε. |

⑤ 特殊壁

屋上の手摺部を入力します。

3階で入力。

特殊壁種別コード「701-パラペット」を選択し、手摺の部分に入力します。

| フ <b>゚ロバティ</b><br>特殊壁 | ×                               |
|-----------------------|---------------------------------|
| 項目                    | 内容                              |
| 特殊壁種別コード              | 701 - パラペット 💌                   |
| 壁下端高さ(mm)             | 501 - バルコニー壁手摺。                 |
| 壁上端高さ(mm)             | 502 - 吹阪ハルコニー壁手摺<br>701 - パラペット |
|                       |                                 |
|                       |                                 |
|                       |                                 |

注) 仕様タブ「特殊壁単位荷重」の特殊壁コードにパラペットが登録されていないと、特殊壁種別コー ドに表示されず、選択ができません。

レコード編集でパラペットのコードを追加してください。

| また (1) (1) (1) (1) (1) (1) (1) (1) (1) (1) |       |                                                                                                    |              |        |            |   |  |  |  |  |
|--------------------------------------------|-------|----------------------------------------------------------------------------------------------------|--------------|--------|------------|---|--|--|--|--|
|                                            |       |                                                                                                    |              |        |            |   |  |  |  |  |
| 分類名称: 特殊壁単位荷重                              |       |                                                                                                    |              |        |            |   |  |  |  |  |
|                                            |       | 特殊壁コード                                                                                                    | 荷重設定方法       | 荷重要素名称 | 単位荷重計(N/m) | Г |  |  |  |  |
|                                            | (001) | 501 - バルコニー壁手摺                                                                                                    | 1 - m単位荷重とする | 手摺壁    | 911.00     |   |  |  |  |  |
|                                            | (002) | 502 - 吹抜バルコニー壁手摺                                                                                                    | 1 - m単位荷重とする | 格子手摺   | 50.00      |   |  |  |  |  |
|                                            | (003) | 701 - パラペット 📃 👻                                                                                                    | 0 - 外壁荷重に同じ  | バラベット  | 0.00       |   |  |  |  |  |
|                                            |       | 1 - 袖壁(内壁荷重)<br>4 - 袖壁(外壁荷重)<br>501 - バルコニー壁手摺<br>502 - 吹抜バルコニー壁手摺<br>511 - パルコニー壁手摺(<br>601 - その他壁(タイブ1)<br>602 - その他壁(タイブ2)<br>603 - その他壁(タイブ3)<br>701 - パラペット |              |        |            |   |  |  |  |  |

該当部分には部材が入力されていないため、見付面自 動生成をしても見付面が設定されません。 手入力で塔屋込みのシルエットの形状に入力します。 その際、必要であれば補助線を引いてください。

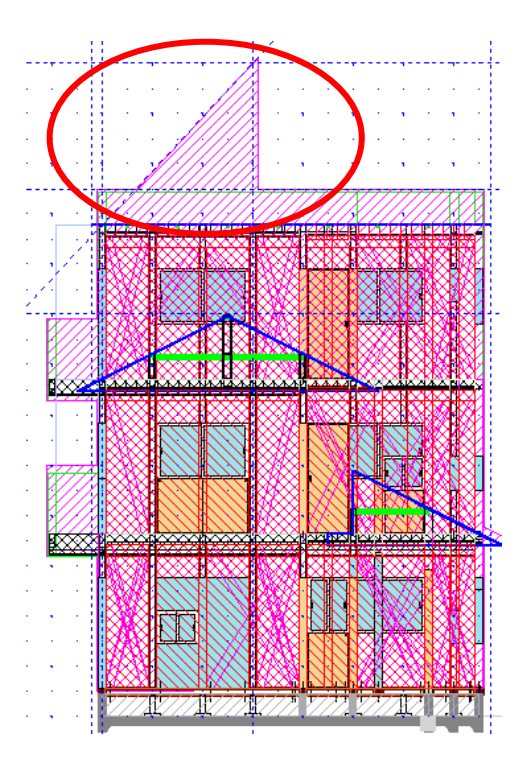

※2 階建ての場合、入力階は以下に変更となります。

- 昼根 2階で入力
- ② 母屋 2階で入力
- ③ 積載荷重 3階で入力
- 床組 3 階で入力
- ⑤ 特殊壁 2 階で入力

●積載荷重を"床上に積載"として入力しましたが、"屋根上に積載荷重"としても入力可能です。
その場合、上記入力手順との相違点
① 屋根
塔屋部分も含めて屋根を入力します。
③ 積載荷重
3階で入力。
タイプ「2・屋根上に積載」で入力します。
重量(N)は屋根の重量を除いた重量値を入力します。
④ 床組
入力は必要ありません。

<構造計算書の表示箇所>

上記の手順で入力して、構造計算を実行します。

構造計算書に表示される箇所を示します。

■3.3 水平力に対する耐力壁の算定

(2)建物重量の算定

- (2) 建物重量の算定
  - (外壁、内壁面積は当該階のFL+階高の1/2で分割)

3階X方向通り重量算定表

| 通り    |              |        |         |         |        |         | 通り重量 |               |              |         |                 |         |        |         |
|-------|--------------|--------|---------|---------|--------|---------|------|---------------|--------------|---------|-----------------|---------|--------|---------|
|       | 医分           | 羊佐荷重   | 555 (m) | ¥∘ (kN) | Vi(kN) | Vi′(kN) | 配分举  | R             | <del>}</del> | 革佐荷重    | Bed \$\$\$ (m/) | ¥∘ (kN) | Vi(kN) | Σvi(kN) |
|       |              | (kN/m) | <長さ(n)> |         |        |         |      |               |              | (kN/m/) | <長さ(n)>         |         |        |         |
| YZ    |              |        |         |         |        |         | 1.0  | \$\$\$\$\$1   |              | 0.59    | 1.35            | Q. 79   | 9.04   | 22.14   |
|       | <b>屋</b> 穫1  | Q.69   | 23.19   | 15.91   | 26.19  | 26.19   | Q. Ş | 外壁            |              | Q.35    | 8.92            | \$.1Z   |        |         |
|       | \$\$\$\$31   | Q. 59  | 1.46    | Q.85    |        |         |      | パラペット         |              | Q. \$5  | (6. \$7)        | 2.23    |        |         |
|       | 外壁           | 0.35   | 10.19   | \$. 57  |        |         |      | 門盤            |              | Q. \$5  | 8.28            | 2.90    |        |         |
| Y6 🤇  | パラペット        | Q.35   | (7.28)  | 2.55    |        |         | Q. Ş | 内壁            |              | Q.\$\$  | 8.28            | 2.90    | 2.90   | 19.27   |
|       | 内壁           | Q.35   | 9.46    | 3.31    |        |         |      |               |              |         |                 |         |        |         |
|       | <b>屋機1</b>   | 0.69   | 5.80    | \$.98   | 6.55   | 6.55    | Q. Ş |               |              |         |                 |         |        |         |
|       | \$\$\$\$\$1  | Q. 59  | Q.\$6   | Q.21    |        |         |      |               |              |         |                 |         |        |         |
|       | 外壁           | Q.35   | 2.55    | 0.89    |        |         |      |               |              |         |                 |         |        |         |
| ¥7 🤇  | パラペット        | Q.\$5  | <1.82>  | Q.64    |        |         | 0.5  | 内壁            |              | 0.35    | 2.37            | 0.83    | 0.83   | 49.50   |
|       | 内楹           | Q.35   | 2.37    | 0.83    |        |         | ···  |               |              |         |                 |         |        |         |
|       |              |        |         |         |        |         |      |               |              |         |                 |         |        |         |
|       | <b>屋</b> 穫 1 | 0.69   | 8.28    | \$.68   | 90.80  | 90.80   | Q. Ş |               |              |         |                 |         |        |         |
|       | \$\$\$\$\$1  | Q. 59  | Q. \$6  | 0.21    |        |         |      |               |              |         |                 |         |        |         |
|       | 外壁           | Q.35   | Ş. 1Q   | 1.78    |        |         |      |               |              |         |                 |         |        |         |
| Y9 🤇  | パラペット        | Q.\$5  | <1.82>  | Q.64    |        |         | Q. Ş | 外壁            |              | Q. \$5  | 1.27            | 0.45    | Q.76   | 57.59   |
|       | 内壁           | Q. \$5 | 7.10    | 2.48    |        |         |      | パラペット         | 0.35         | 0.35    | (0.91)          | Q. 3Z   |        |         |
|       | 塔卮           | 24.15  | Ş. Ş1   | \$0.00  |        |         |      |               |              |         |                 |         |        |         |
|       | <b>屋</b> 穫 1 | 0.69   | 1.66    | 1.14    | 22.85  | 22.85   | Q. Ş |               |              |         |                 |         |        |         |
|       | \$\$\$\$\$1  | Q. 59  | Q. \$1  | Q. \$Q  |        |         |      |               |              |         |                 |         |        |         |
|       | 外壁           | Q. \$5 | 2.55    | 0.89    |        |         |      |               |              |         |                 |         |        |         |
| Y9. Ş | パラペット        | Q.35   | <0.91>  | Q. 3Z   |        |         | Q. Ş | <b>\$</b> 并先1 |              | 0.59    | 0.95            | 0.56    | 4.51   | 15.98   |
|       | P1 88        | Q. \$5 | Q. 59   | Q. 21   |        |         |      | 外壁            |              | Q. \$5  | 7.64            | 2.68    |        |         |
|       | 塔屋           | 24.15  | 0.83    | 20.00   |        |         |      | パラペット         |              | Q. \$5  | <\$.64>         | 1.27    |        |         |

(4)風圧力の算定

(4) 風圧力の算定

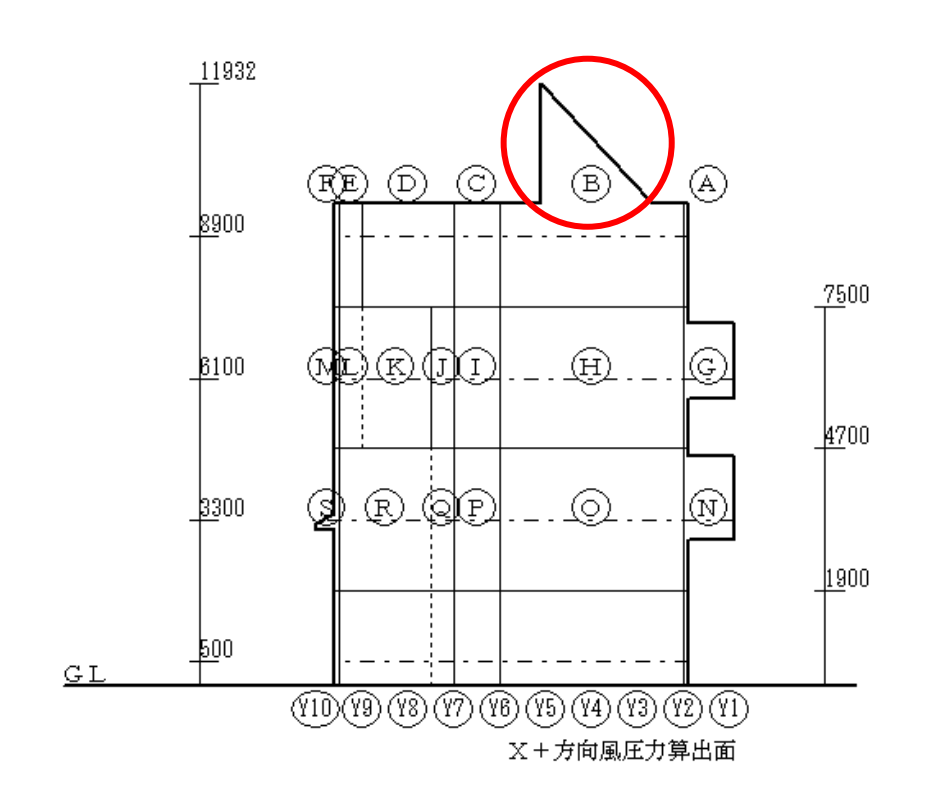

#### 計算書番号: -20110421092252

## 計算書番号: -20110421092252

| 符号   | 階 | 項目         | 面積 × 単位荷重           | PO   | Р          | ΣΡ         |
|------|---|------------|---------------------|------|------------|------------|
| X8Y6 | 3 | 内壁         | $1.18 \times 0.35$  | 0.41 |            |            |
|      |   | 屋根1        | $0.62 \times 0.69$  | 0.43 |            |            |
|      |   | 軒先1        | 0.09 $	imes$ 0.59   | 0.05 |            |            |
|      |   | 外壁         | 0.64 $	imes$ 0.35   | 0.22 |            |            |
|      |   | 手摺、パラペッル   | 0.46 $	imes$ 0.35   | 0.16 |            |            |
|      |   | 屋根1        | 1.24 $	imes$ 0.76   | 0.95 |            |            |
|      |   | 軒先1        | 0.14 $	imes$ 0.59   | 0.08 |            |            |
|      |   | 外壁         | 1.27 $	imes$ 0.35   | 0.45 |            |            |
|      |   | その他積載      | $0.21 \times 24.15$ | 5.00 |            |            |
|      |   | ●招、ハ°ラヘ°∞> | 0.68 	imes 0.35     | 0.24 | 7.99(7.99) | 7.99(7.99) |
|      | 2 | 屋根1        | 1.04 	imes 0.69     | 0.71 |            |            |
|      |   | 内壁         | 2.37 $	imes$ 0.35   | 0.83 |            |            |

#### 荷重の伝達

|   |         |                  |            |       |    |      |       | 計算書番号 | 号: -2011042 | 1092252 |  |
|---|---------|------------------|------------|-------|----|------|-------|-------|-------------|---------|--|
| Γ | 梁       |                  | 荷重項目       |       |    | 受材 1 |       |       |             |         |  |
| þ | 1階 符号   | 項目               | 面積×単位荷重    | PO    | 項目 | 符号   | 負担荷重  | 項目    | 符号          | 負担荷重    |  |
| F | 3 X6-X8 | 内壁               | 2.37×0.35  | 0.83  | 柱  | X6   | 0.41  | 柱     | X8          | 0.41    |  |
|   | Y6      |                  | it         | 0.83  |    | Y6   | 0.41  |       | Y6          | 0.41    |  |
|   | X6      | 屋根1              | 0.83×0.69  | 0.57  | ŧ主 | X6   | 0.28  | ŧ主    | X6          | 0.28    |  |
|   | Y7-Y9   | 内璧               | 2.37×0.35  | 0.83  |    | Y7   | 0.41  |       | Y9          | 0.41    |  |
|   |         | その他積載            | 0.83×24.15 | 20.00 |    |      | 5.00  |       |             | 15.00   |  |
|   |         | その他積載            | 0.83×24.15 | 20.00 |    |      | 15.00 |       |             | 5.00    |  |
|   |         |                  | it.        | 41.40 |    |      | 20.70 |       |             | 20.70   |  |
|   | X6      | 軒先1              | 0.21×0.59  | 0.12  | ŧ主 | X6   | 0.06  | ŧŧ    | X6          | 0.06    |  |
|   | Y9-Y9.5 | 外壁               | 0.64×0.35  | 0.22  |    | Y9   | 0.11  |       | Y9.5        | 0.11    |  |
|   |         | その他積載            | 0.41×24.15 | 10.00 |    |      | 5.00  |       |             | 5.00    |  |
|   |         |                  | ≣†         | 10.35 |    |      | 5.17  |       |             | 5.17    |  |
|   | X6-X8   | 外壁               | 2.55×0.35  | 0.89  | 柱  | X6   | 0.45  | 柱     | X8          | 0.45    |  |
|   | Y9.5    |                  | it.        | 0.89  |    | Y9.5 | 0.45  |       | Y9.5        | 0.45    |  |
|   | X7      | 屋根1              | 2.48×0.69  | 1.70  | 柱  | X7   | 0.85  | 梁     | X5-X8       | 0.85    |  |
|   | Y2-Y4   |                  | it         | 1.70  |    | Y2   | 0.85  |       | Y4          | 0.85    |  |
|   | X7-X8   | 軒先1              | 0.18×0.59  | 0.11  | ŧÈ | X7   | 0.05  | ŧÈ    | X8          | 0.05    |  |
|   | Y2      | 外璧               | 1.27×0.35  | 0.45  |    | Y2   | 0.22  |       | Y2          | 0.22    |  |
|   |         | <b>手摺、№うペッ</b> ♪ | 0.91×0.35  | 0.32  |    |      | 0.16  |       |             | 0.16    |  |
|   |         | 内壁               | 1.18×0.35  | 0.41  |    |      | 0.21  |       |             | 0.21    |  |
|   |         |                  | ≣+         | 1 29  |    |      | 0.64  |       |             | 0.64    |  |

※塔屋の荷重は、"その他積載"と表記されます。

**■6.1**軸力の算定

(2)柱の長期軸力

## 計算書番号: -20110421111001

| 符号   | 階 | 項目         | 面積 × 単位荷重           | PO   | Р          | ΣP         |
|------|---|------------|---------------------|------|------------|------------|
| X8Y6 | 3 | 内壁         | $1.18 \times 0.35$  | 0.41 |            |            |
|      |   | 屋根1        | $0.62 \times 0.69$  | 0.43 |            |            |
|      |   | 軒先1        | $0.09 \times 0.59$  | 0.05 |            |            |
|      |   | 外壁         | $0.64 \times 0.35$  | 0.22 |            |            |
|      |   | 手摺、ハ°ラヘ°ット | $0.46 \times 0.35$  | 0.16 |            |            |
|      |   | 屋根1        | $1.45 \times 0.75$  | 1.09 |            |            |
|      |   | 軒先1        | $0.18 \times 0.59$  | 0.11 |            |            |
|      |   | 外壁         | $1.27 \times 0.35$  | 0.45 |            |            |
|      | ( | 屋根積載       | $0.21 \times 24.15$ | 5.00 |            |            |
|      |   | 手摺、ハ°ラヘ°ット | $0.68 \times 0.35$  | 0.24 | 8.15(8.15) | 8.15(8.15) |
|      | 2 | 屋根1        | $1.04 \times 0.69$  | 0.71 |            |            |
|      |   | 内壁         | $2.37 \times 0.35$  | 0.83 |            |            |

#### 荷重の伝達

\_\_\_\_\_\_計算書番号: -20110421111001\_\_

| ж |         |          | 荷重項目               | 受材 1  |    |      | 受材 2  |    |       |       |
|---|---------|----------|--------------------|-------|----|------|-------|----|-------|-------|
| 陹 | 符号      | 項目       | 面積×単位荷重            | PO    | 項目 | 符号   | 負担荷重  | 項目 | 符号    | 負担荷重  |
| 3 | X6-X8   | 内壁       | 2.37×0.35          | 0.83  | 柱  | X6   | 0.41  | 柱  | X8    | 0.41  |
|   | Y6      |          | it                 | 0.83  |    | Y6   | 0.41  |    | Y6    | 0.41  |
|   | X6      | 屋根1      | 2.48×0.69          | 1.70  | 柱  | X6   | 0.85  | 柱  | X6    | 0.85  |
|   | Y7-Y9   | 屋根積載     | 1.66×24.15         | 40.00 |    | Y7   | 20.00 |    | Y9    | 20.00 |
|   |         | 内壁       | 2.37×0.35          | 0.83  |    |      | 0.41  |    |       | 0.41  |
|   |         |          | ≣†                 | 42.53 |    |      | 21.27 |    |       | 21.27 |
|   | Xe      | 軒先1      | 0.21×0.59          | 0.12  | 柱  | X6   | 0.06  | 柱  | Xe    | 0.06  |
|   | Y9-Y9.5 | 屋根1      | 0.41×0.69          | 0.28  |    | Y9   | 0.14  |    | Y9.5  | 0.14  |
|   |         | 屋根積載     | 0.41×24.15         | 10.00 |    |      | 5.00  |    |       | 5.00  |
|   |         | 外璧       | $0.64 \times 0.35$ | 0.22  |    |      | 0.11  |    |       | 0.11  |
|   |         |          | it                 | 10.63 |    |      | 5.31  |    |       | 5.31  |
|   | X6-X8   | 軒先1      | 0.36×0.59          | 0.21  | 柱  | X6   | 0.11  | ŧÈ | X8    | 0.11  |
|   | Y9.5    | 外璧       | 2.55×0.35          | 0.89  |    | Y9.5 | 0.45  |    | Y9.5  | 0.45  |
|   |         |          | ≣ <b>†</b>         | 1.11  |    |      | 0.55  |    |       | 0.55  |
|   | X7      | 屋根1      | 2.48×0.69          | 1.70  | 柱  | X7   | 0.85  | 梁  | X5-X8 | 0.85  |
|   | Y2-Y4   |          | ≣ <b>†</b>         | 1.70  |    | Y2   | 0.85  |    | Y4    | 0.85  |
|   | X7-X8   | 軒先1      | 0.18×0.59          | 0.11  | 柱  | X7   | 0.05  | 柱  | X8    | 0.05  |
|   | Y2      | 外璧       | 1.27×0.35          | 0.45  |    | Y2   | 0.22  |    | Y2    | 0.22  |
|   |         | 手摺、パラペット | 0.91×0.35          | 0.32  |    |      | 0.16  |    |       | 0.16  |
|   |         | 内璧       | 1.18×0.35          | 0.41  |    |      | 0.21  |    |       | 0.21  |

※塔屋の荷重は、"屋根積載"と表記されます。